# ソフトの移動方法 ショートカットアイコンの作成方法

# Cells

〒485-0014 愛知県小牧市安田町190 営業時間午前9時~午後6時 (午前12時~午後1時は除く) サポートセンターお問合せ E-mail <u>info@cells.co.jp</u> FAX 0568-76-7432

#### ソフトの移動方法 ショートカットアイコンの作成方法

- 1. ソフトの移動方法9. 求人票のアイコン作成
- 2. 「Cells」フォルダの探し方 10.労使協定のアイコン作成
- 3. 台帳アイコンの作成 11. 有給管理のアイコン作成
- 4. Cells給与のアイコンの作成
- 5. 最適給与のアイコンの作成
- 6. うりあげ君のアイコンの作成
- 7. 最適年金のアイコン作成
- 8. 一人親方のアイコン作成

※労災申請、建設業許可申請、保険 料通知、e-得喪については台帳アイ コン作成を参考にしてください。 ※かんたん年末調整、カレンダーに ついては有給管理のアイコン作成を 参考にしてください。

#### 1. ソフト移動方法

- 1. 移動元PCの「Cells」フォルダをUSBメモリや外付HDDなどの記録メディアにコピーし ます。※「Cells」フォルダの探し方は次のページを参照
- 2. 移動先PCに記録メディアを接続し、記録メディア内にコピーした「Cells」フォルダを 移動先PCのローカルディスクに貼り付けます。
- 3. 上記の作業でセルズソフトの移動は完了です。続いて、5ページ以降を参考にデスク トップ画面にショートカットアイコンを作成してください。

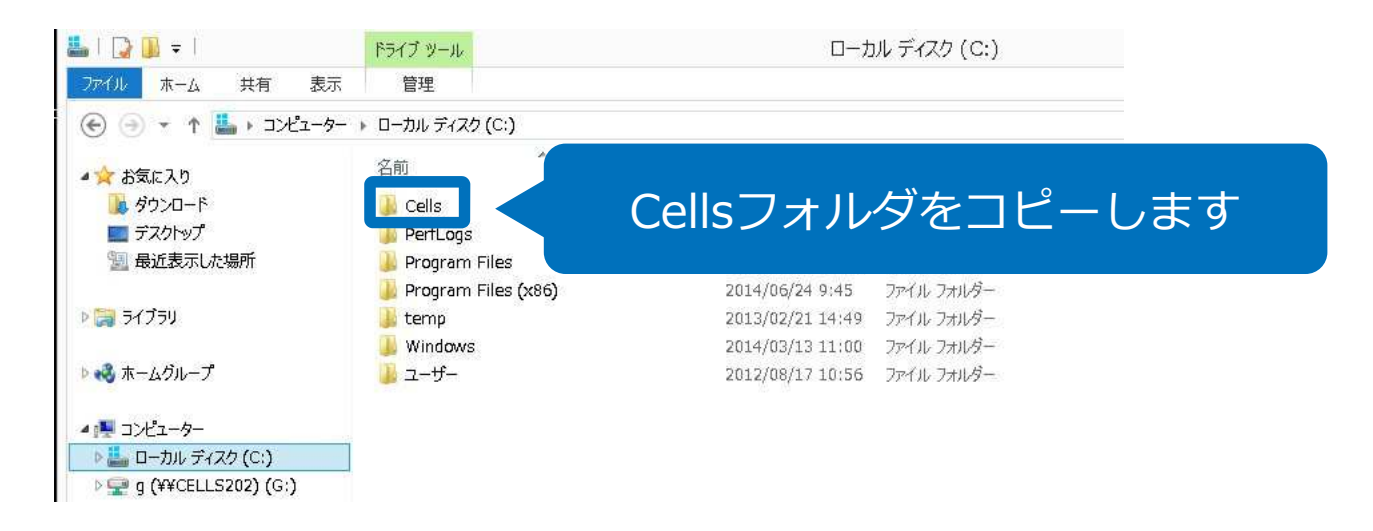

●「Cells」フォルダが保存されている場所は、通常であれば、コンピュータ→ローカルディスクC(C:¥)です。●「台 帳」のみ移動させたい場合、「Cells給与」のみ移動させたい場合は「Cells」フォルダ内のそれぞれのフォルダを移動し てください。●USBメモリ等の記録メディアは最低でも4GBは必要です。●「Cells」フォルダは「Program Files」フォ ルダにはコピーしないでください。読取専用で起動してしまうため、ソフトが正常に動作しません。●「Cells」フォル ダをコピーするだけでソフトの移動は完了しますので、購入時のCDによるインストールは不要です。

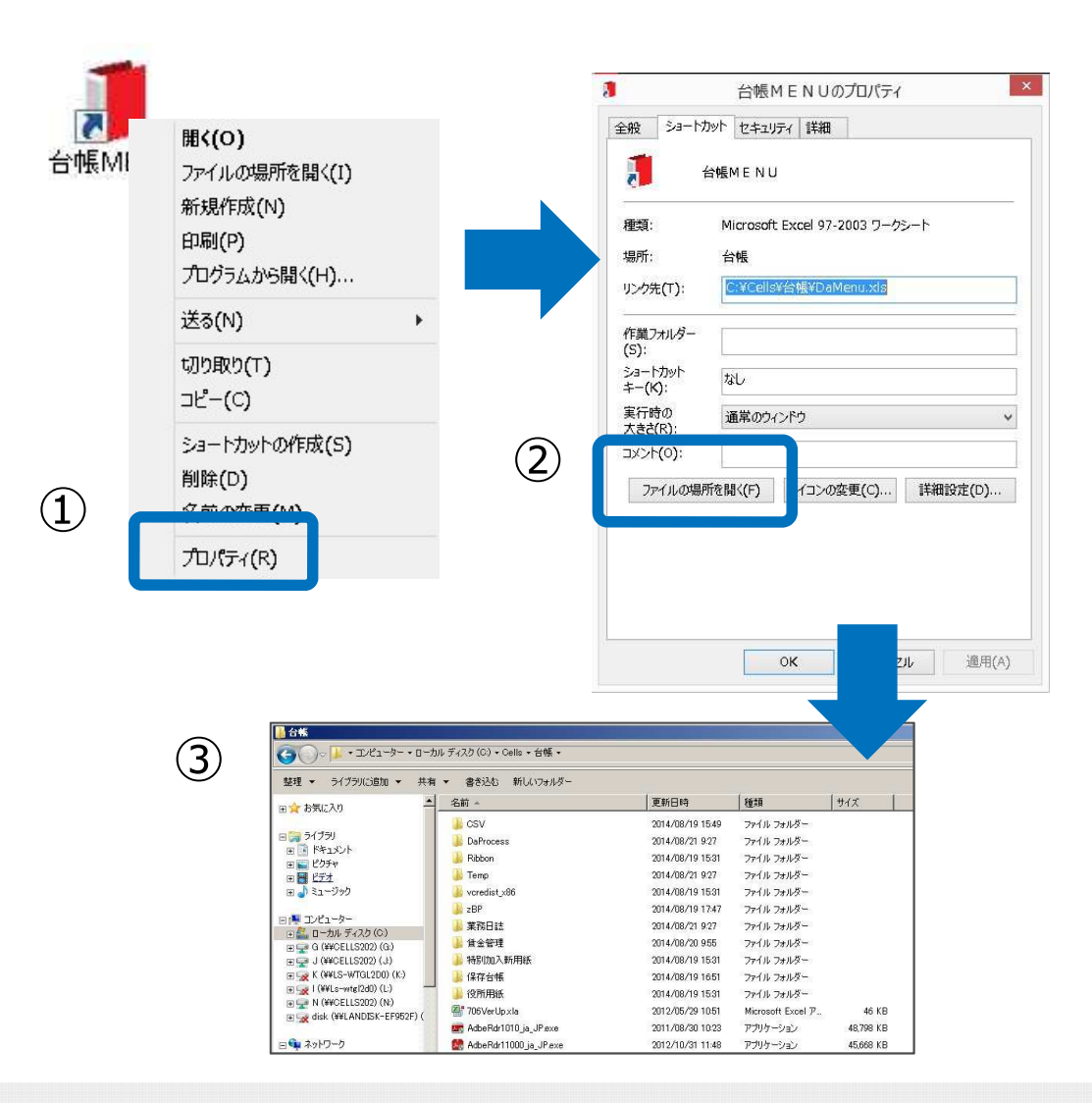

- 台帳MENUのアイコンを右 クリックし、プロパティを クリックします。
- ショートカットタブを選択し、「ファイルの場所を開く」をクリックします。
- エクスプローラで「台帳」
   フォルダが開きます。
- 階層を上げ、「Cells」フォ ルダが保存されている場所 まで移動してください。

●階層はキーボードの「Alt」キー+「↑」キーで上げることができます。●台帳のみを別のパソコンに移動させる場合は「台帳」フォルダのみをコピーし、移動してください。

#### 3. 台帳のアイコン作成

| セルズMENU -                                                                                                    |                         |                                |   |    |   |
|----------------------------------------------------------------------------------------------------|-------------------------|--------------------------------|---|----|---|
| <ul><li> 便利ツール </li><li> 社労士代行 </li><li> 行政書士代理 </li></ul>                                                                                                    | ▶<br>(定型) 印の作成<br>里申請者印 |                                |   |    |   |
| 事業主所在地<br>社労士事務所<br>如理ファイルッ                                                                                                    | 10の一時切替<br>fの切替<br>11/  | f <sub>x</sub>                 |   |    |   |
| その他     ・       100 (1935)     ・       100 (1935)     ・       100 (1935)     ・       100 (1935)     ・       100 (1935)     ・       100 (1935)     ・       100 (1935)     ・       100 (1935)     ・       100 (1935)     ・       100 (1935)     ・       100 (1935)     ・       100 (1935)     ・       100 (1935)     ・       100 (1935)     ・       100 (1935)     ・       100 (1935)     ・       100 (1935)     ・       100 (1935)     ・       100 (1935)     ・       100 (1935)     ・       100 (1935)     ・       100 (1935)     ・       100 (1935)     ・       100 (1935)     ・       100 (1935)     ・       100 (1935)     ・       100 (1935)     ・       100 (1935)     ・       100 (1935)     ・       100 (1935)     ・       100 (1935)     ・       100 (1935)     ・       100 (1935)     ・       100 (1935)     ・       100 (1935)     ・       100 (1935)     ・       100 (1935)     ・ <th>スクロール・保護解除・行列表示</th> <th></th> <th></th> <th></th> |                         | スクロール・保護解除・行列表示                |   |    |   |
|                                                                                                    |                         | セル確認<br>RC⇔A1<br>パス表示<br>シート表示 |   |    |   |
| あ                                                                                                    | か                       | トラック_トロック<br>上書(原本)保存          | な | lt | ŧ |
|                                                                                                    | 37                      |                                |   |    |   |
|                                                                                                    |                         | アイコン作成                         |   |    |   |

- 移動先PCにコピーした
   「Cells」フォルダ内「台
   帳」フォルダにある
   Damenu(.xls)をダブルク
   リックします。
- 2. 台帳が起動しましたら、
   Excelリボンの「アドイン」からメニューコマンド「セルズMENU」をクリックします。
- 「その他」の「アイコン作 成」をクリックします。
- デスクトップにショート カットアイコンができてい ます。

4. Cells給与のアイコン作成

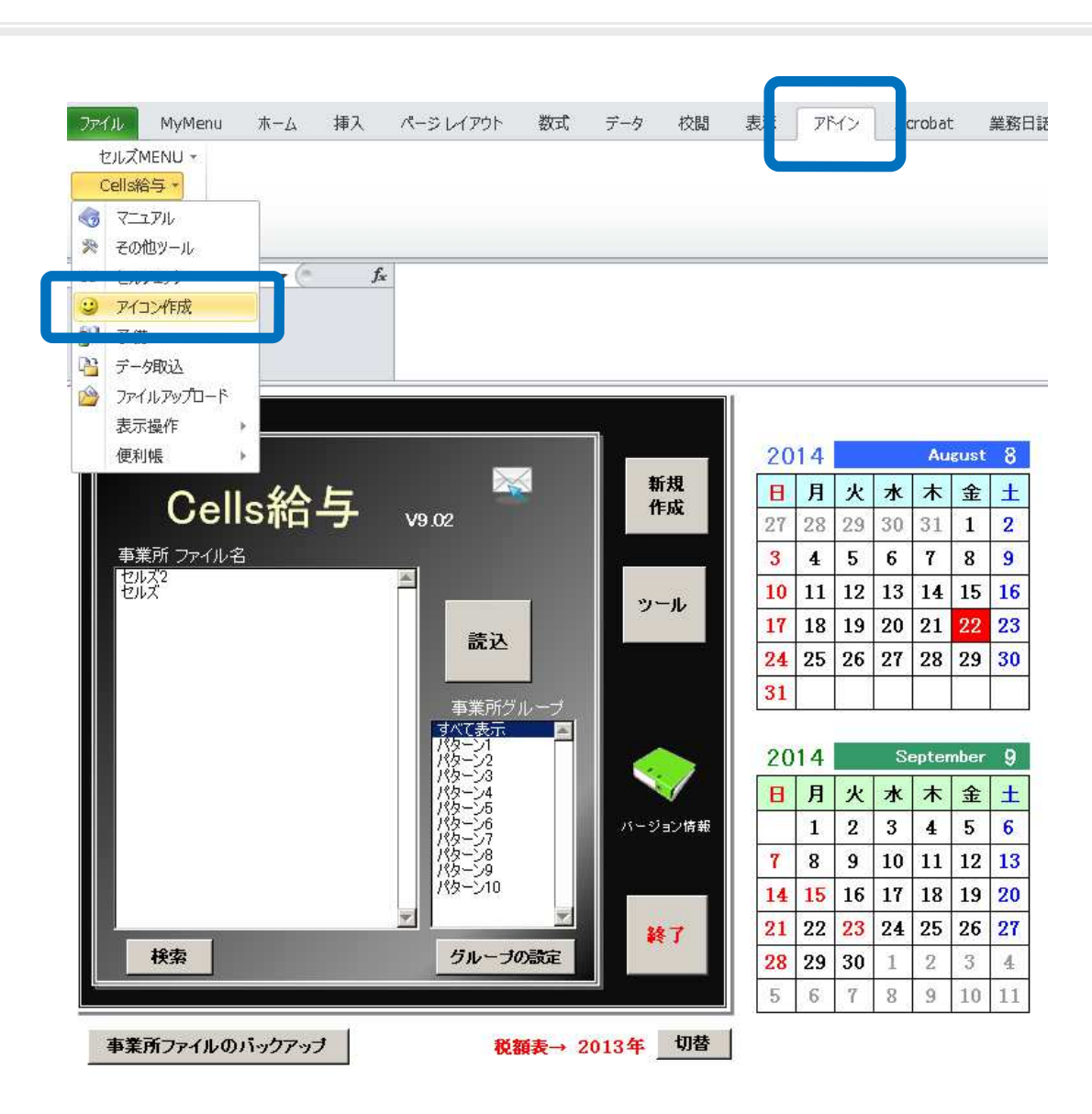

- 移動先PCにコピーした
   「Cells」フォルダ内
   「Cells給与」フォルダにあ
   るCells給与(.xls)をダブル
   クリックします。
- Cells給与が起動しましたら、 Excelリボンの「アドイ ン」からメニューコマンド 「Cells給与」をクリックし ます。
- 「アイコン作成」をクリックします。
- デスクトップにショート
   カットアイコンができてい ます。

5. 最適給与のアイコン作成

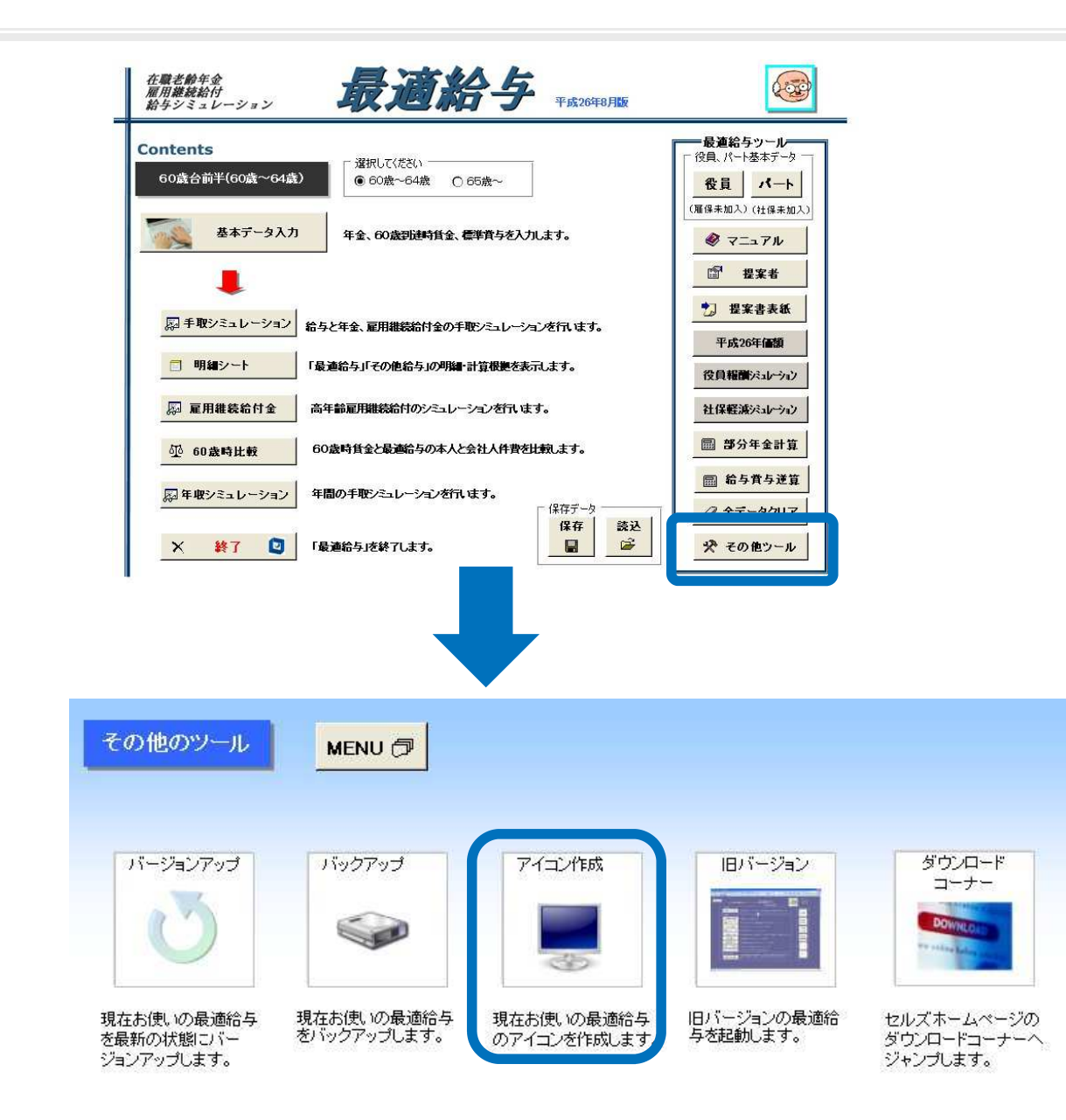

- 移動先PCにコピーした
   「Cells」フォルダ内
   「最適給与」フォルダにある
   最適給与(.xls)をダブルク
   リックします。
- 最適給与が起動しましたら、
   「その他ツール」をクリックします。
- 「アイコン作成」をクリックします。
- デスクトップにショート カットアイコンができてい ます。

#### 6. うりあげ君のアイコン作成

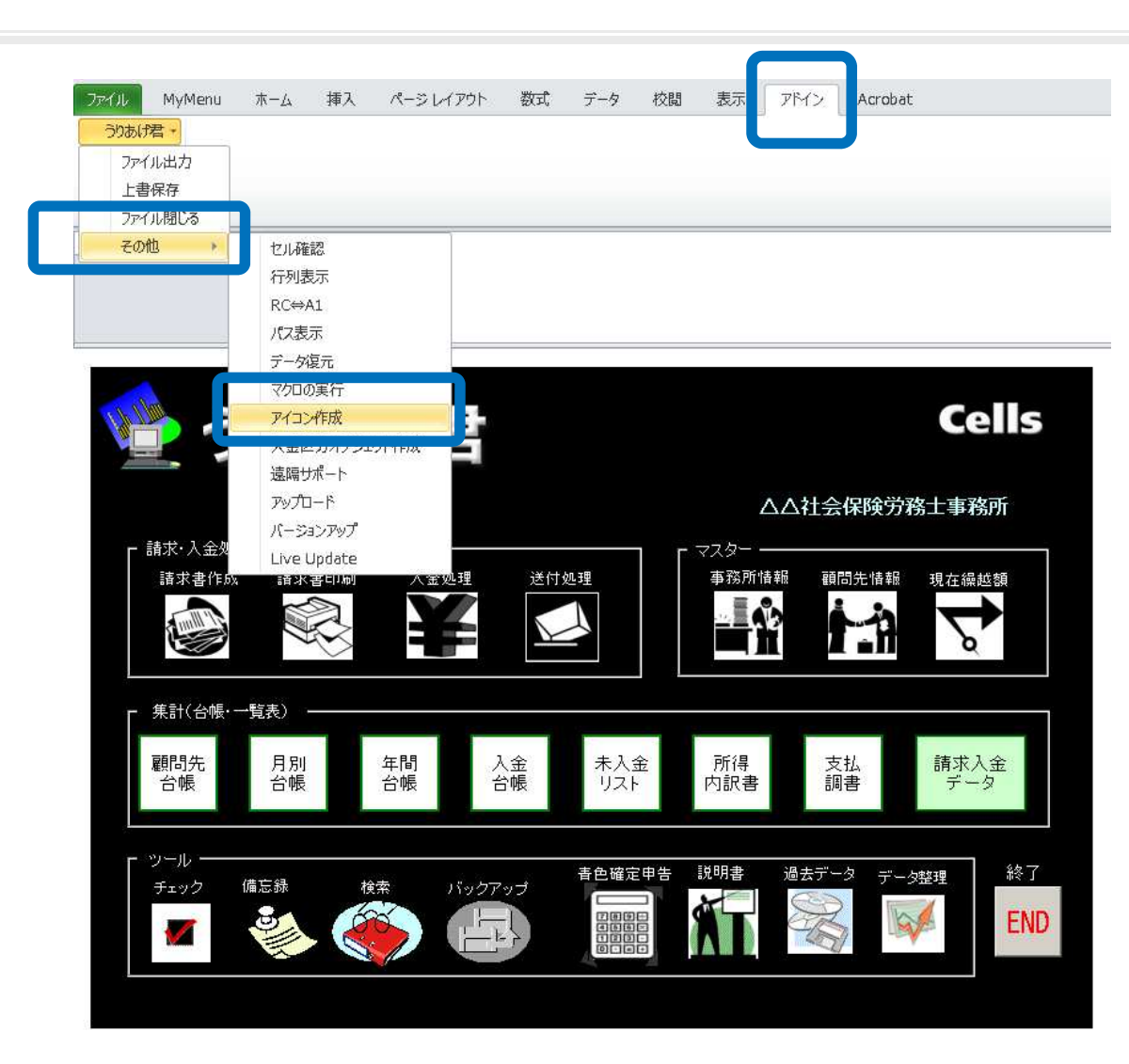

- 移動先PCにコピーした
   「Cells」フォルダ内
   「うりあげ君」フォルダに
   あるうりあげ君(.xls)をダ
   ブルクリックします。
- うりあげ君が起動しました ら、Excelリボンの「アド イン」からメニューコマン ド「うりあげ君」をクリッ クします。
- 「アイコン作成」をクリックします。
- デスクトップにショート カットアイコンができてい ます。

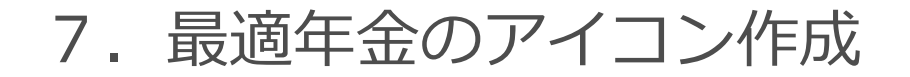

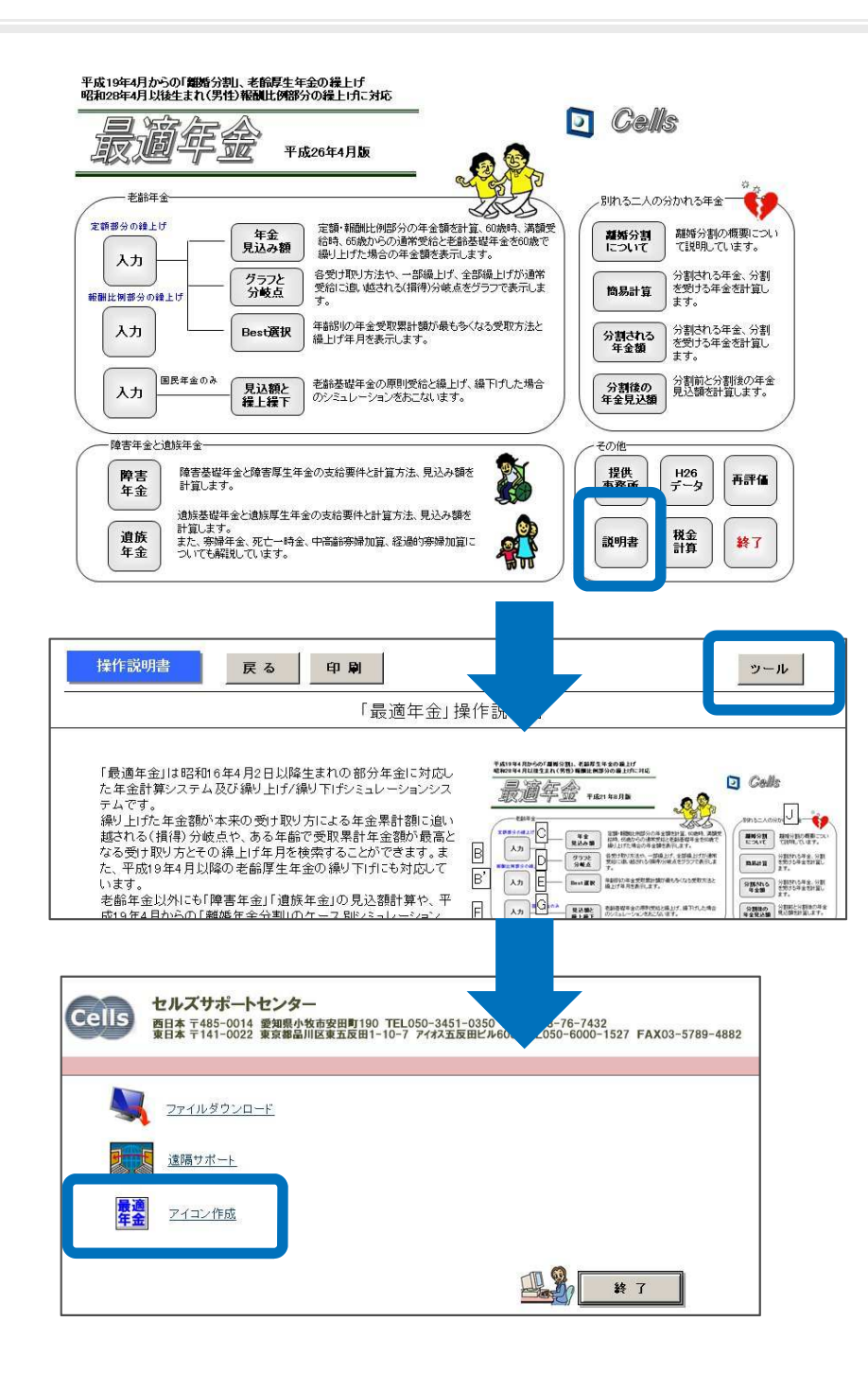

移動先PCにコピーした
 「Cells」フォルダ内
 「最適年金」フォルダにある
 最適年金(.xls)をダブルク
 リックします。

- 2. 最適年金が起動しましたら、
   「説明書」をクリックします。
- 3. 操作説明書の「ツール」を クリックします
- 「アイコン作成」をクリックします。
- デスクトップにショート カットアイコンができてい ます。

8. 一人親方のアイコン作成

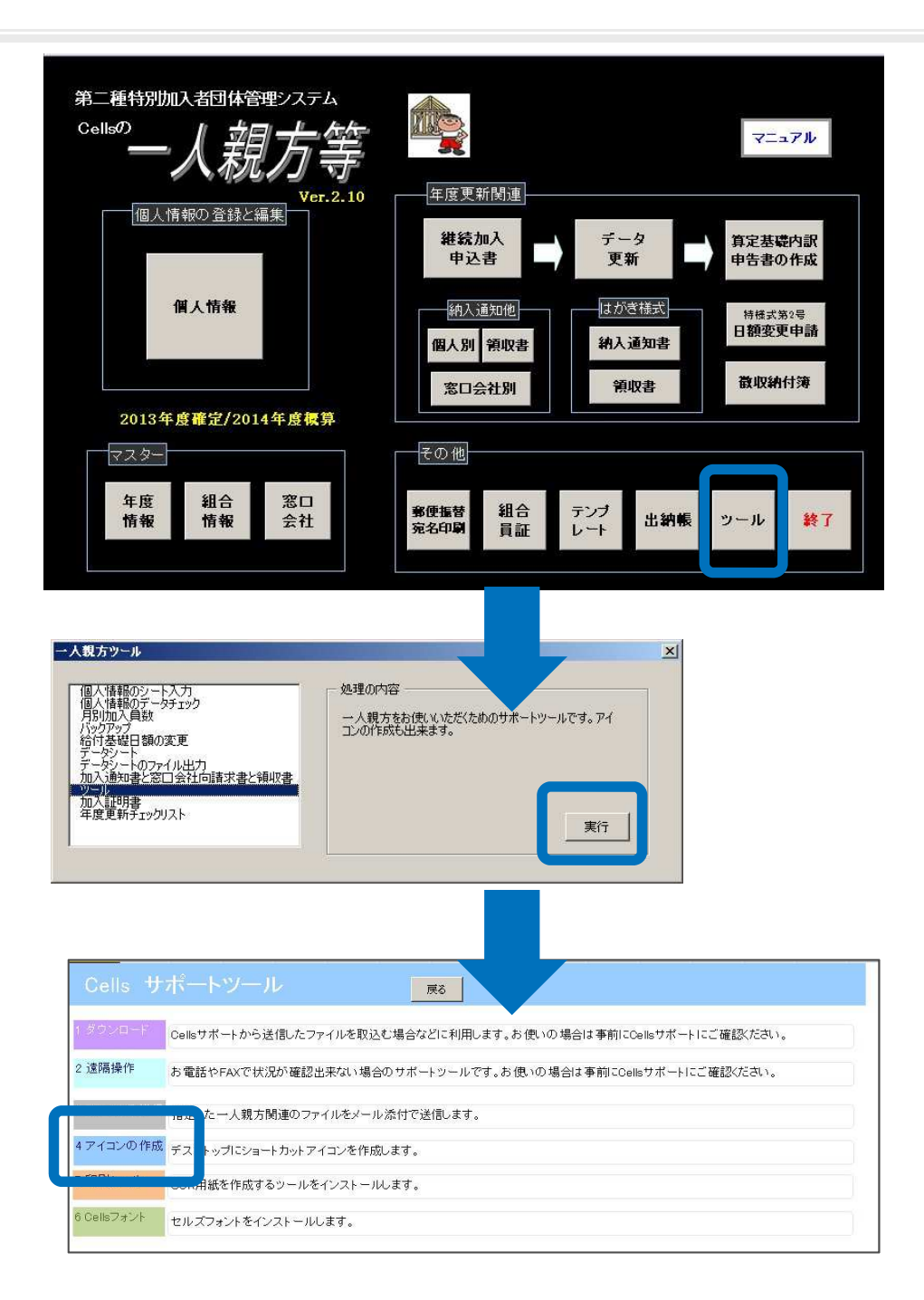

- 移動先PCにコピーした
   「Cells」フォルダ内
   「一人親方」フォルダにある
   事務組合一人親方(.xls)を
   ダブルクリックします。
- 一人親方が起動しましたら、
   「ツール」をクリックします。
- 3. 一人親方ツールの「ツー ル」をクリックします
- 「アイコン作成」をクリックします。
- デスクトップにショート カットアイコンができてい ます。

9. 求人票のアイコン作成

| <sup>אם-ס-י</sup><br>געשיין איז איז איז איז איז איז איז איז איז איז | 人票<br><sup>Ver1.05</sup><br>内容                    |                     |
|---------------------------------------------------------------------|---------------------------------------------------|---------------------|
| 求人申込書                                                               | 事業所登録シート                                          | 事業所地図登録シート          |
| 求人票提出メモ                                                             | <b>新</b> 卒求人票                                     | <b>終了</b><br>求人票の終了 |
|                                                                     |                                                   |                     |
|                                                                     | その他のツール                                           |                     |
|                                                                     |                                                   | J                   |
|                                                                     | <ul> <li>印刷ツールのインス</li> <li>フォントのインストー</li> </ul> | トール                 |
|                                                                     |                                                   |                     |

- 移動先PCにコピーした
   「Cells」フォルダ内
   「新求人票」フォルダにある
   新求人票(.xls)をダブルク
   リックします。
- 求人票が起動しましたら、
   「ツール」をクリックします。
- アイコン作成」をクリックします。
- デスクトップにショート カットアイコンができてい ます。

## 10. 労使協定のアイコン作成

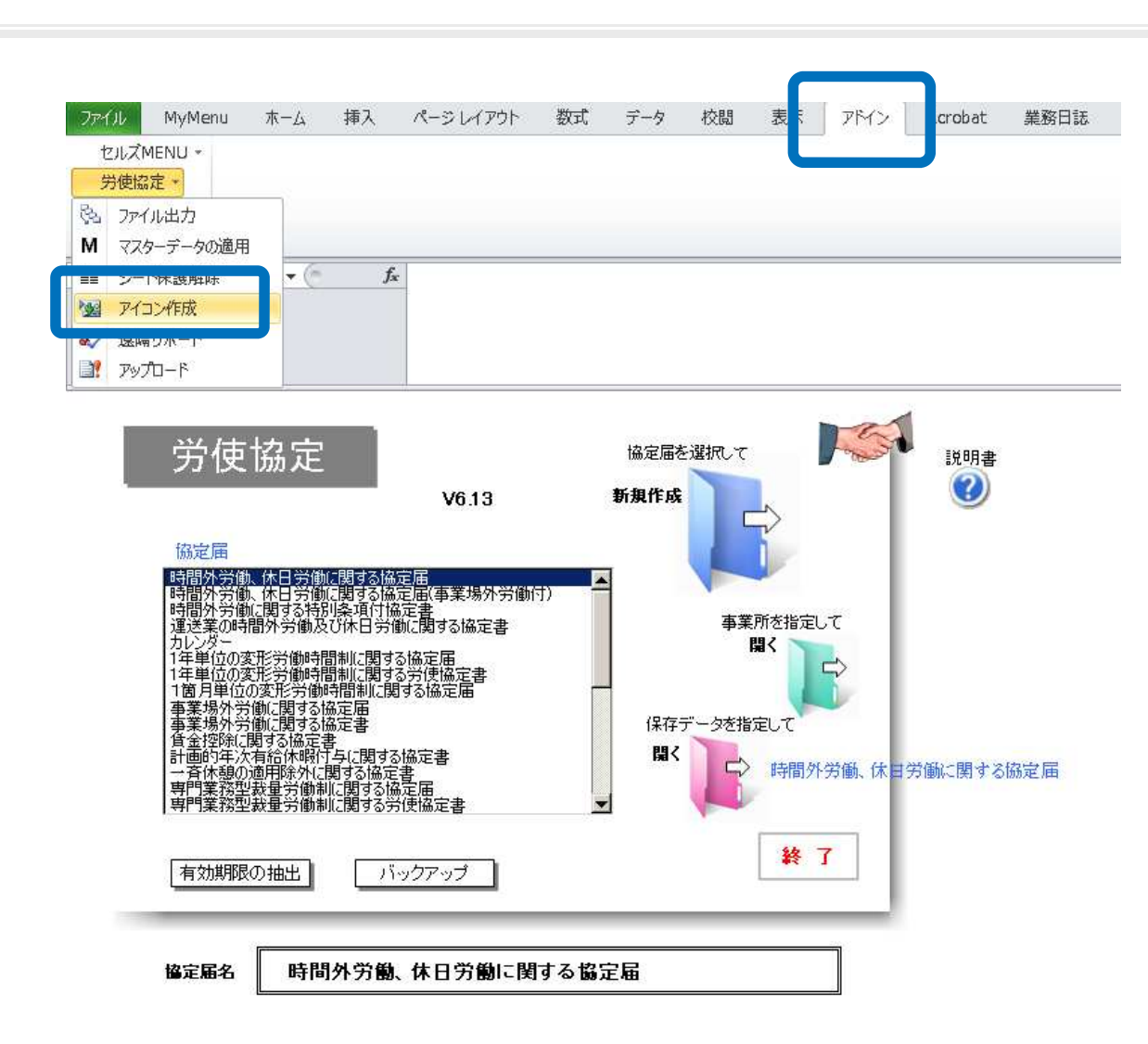

移動先PCにコピーした
 「Cells」フォルダ内
 「新労使協定」フォルダに
 ある労使協定MENU(.xls)
 をダブルクリックします。

- 労使協定が起動しましたら、
   Excelリボンの「アドイン」からメニューコマンド「労使協定」をクリックします。
- 「アイコン作成」をクリックします。
- デスクトップにショート カットアイコンができてい ます。

### 11. 有給管理のアイコン作成

| 👉 お気に入り                        | 名前                                                             | ~                      | 更新                                       | 日時                                                                  | 種類                          | サイズ             |  |
|--------------------------------|----------------------------------------------------------------|------------------------|------------------------------------------|---------------------------------------------------------------------|-----------------------------|-----------------|--|
|                                | 🌗 テンプレート                                                       |                        | 2014                                     | /08/22 15:13                                                        | ファイル、フォルダー                  |                 |  |
| 🗃 ライブラリ                        | וועד-                                                          |                        | 2014/08/22 15:13 ファイル・フォルダー              |                                                                     |                             |                 |  |
|                                | ▲ 有給管理デ                                                        |                        | 2014                                     | /02/28 16:45                                                        | ファイル・フォルダー                  |                 |  |
| 🖏 ホームグループ                      | 有給保存デ                                                          | -9                     | 2014                                     | /03/07 11:10                                                        | ファイル フォルダー                  |                 |  |
|                                | 🦲 Ontime.da                                                    | at                     | 2010                                     | /10/08 17:38                                                        | DAT ファイル                    | 1 KE            |  |
| コンピューター                        |                                                                | dat                    | 2014/08/22 15:13 DAT ファイル                |                                                                     | DAT ファイル                    | 12 KE           |  |
| ■ ローカル ディスク (C:)               |                                                                | exe                    | 2014/08/22 15:13 7<br>2014/04/16 16:52 N |                                                                     | アプリケーション<br>Microsoft Excel | 830 KE<br>86 KE |  |
| 😪 g (¥¥CELLS202) (G:)          | 國 yData.xls<br>國 yData原本.xls<br>M yukyu.ico                    |                        |                                          |                                                                     |                             |                 |  |
| 坖 j (¥¥CELLS202) (J:)          |                                                                |                        | 2014                                     | /04/16 16:53                                                        | Microsoft Excel             | 86 KE           |  |
| 坖 l (¥¥Ls-wtgl2d0) (L:)        |                                                                |                        | 2010                                     | /04/07 8:44                                                         | アイコン                        | 136 KE          |  |
| 坖 n (¥¥CELLS202) (N:) 👘 改正労(   |                                                                | 譁法.pdf                 | 2010/02/03 16:45                         |                                                                     | Adobe Acrobat               | 1,167 KF        |  |
| P cells (cells-pc)             | 👘 時間単位付                                                        | 📆 時間単位付与.odf           |                                          | 2010/02/03 16:46 Adobe Acrobat 60                                   |                             |                 |  |
| P Cells (letsnote)             | 11日 取得者リスト                                                     | .xls                   | 2010                                     | /03/08 19:46                                                        | Microsoft Excel             | 27 KE           |  |
| Ҏ info@cells.co.jp (tokyo-dell | 图 新有給管 <sup>78</sup> ·                                         | BR/(0)                 | 7014                                     | /03/14 16:01                                                        | Microsoft Excel             | 851 KE          |  |
| ᢪ kondo (kondo-pc)             | ■ 有給各種                                                         |                        | 010                                      | /10/05 17:56                                                        | Microsoft Excel             | 85 KE           |  |
| 🚏 yonedahiroki (yonedahiroki-  | 山 日和目生 日 有和目生 日 有給間人 日 有給間人 日 有給間人 日 有給間人 日 有給間人 日 有給間人 日 有給服人 | 印刷(P)<br>プログラムから開く(H)  | 1010                                     | /09/08 11:34                                                        | MICROSOFT EXCEL             | 220 KE          |  |
|                                |                                                                |                        | 013                                      | /07/24 16:51                                                        | Microsoft Excel             | 63 KE           |  |
| ■ ネットワーク                       |                                                                |                        | 012                                      | /01/26 19:43                                                        | Microsoft Excel             | 71 KE           |  |
|                                |                                                                | 共有(H)                  | • 011                                    | /06/14 14:45                                                        | Microsoft Excel             | 66 KE           |  |
|                                |                                                                | 送る(N)                  | •                                        | FAX 受信者                                                             |                             | 172 KE          |  |
|                                |                                                                | 切り取り(T)<br>コピー(C)      |                                          | デスクトップ (ショ                                                          | ートカットを作成)                   |                 |  |
|                                |                                                                |                        |                                          | ドキュメント                                                              |                             |                 |  |
|                                |                                                                |                        | א-א 😂                                    | メール受信者                                                              |                             |                 |  |
|                                |                                                                | ショートカットの作成(S)<br>削除(D) |                                          | 圧縮 (zip 形式) フォルダー                                                   |                             |                 |  |
|                                |                                                                |                        |                                          | フロッピー ディスタ                                                          | イスク ドライブ (A:)               |                 |  |
|                                |                                                                | 名則の変更(M)               | <u> </u>                                 | g (¥¥CELLS20                                                        |                             |                 |  |
|                                |                                                                | プロパティ(R)               | -                                        | j (¥¥CELLS202) (3:)<br>  (¥¥Ls-wtgl2d0) (L:)<br>n (¥¥CELLS202) (N:) |                             |                 |  |
|                                |                                                                |                        | C.a                                      |                                                                     |                             |                 |  |
|                                |                                                                |                        | <u>_</u>                                 |                                                                     |                             |                 |  |

- 移動先PCにコピーした
   「Cells」フォルダ内
   「新有給管理」フォルダを開
   きます。
- 新有給管理(.xls)を右ク リックして、「送る」に カーソルを合わせ「デスク トップ」をクリックします。
- デスクトップにショート カットアイコンができてい ます。

●アイコンを変更する場合は、作成したショートカットアイコンを右クリックし、ショートカットタブで「アイコン変更」をクリックします。参照で「新有給管理フォルダ」内のyukyu(.ico)を選択してください。